# EKEDIGITAL Admin Currently Editing Extension for Magento 1.x

User Guide & Documentation

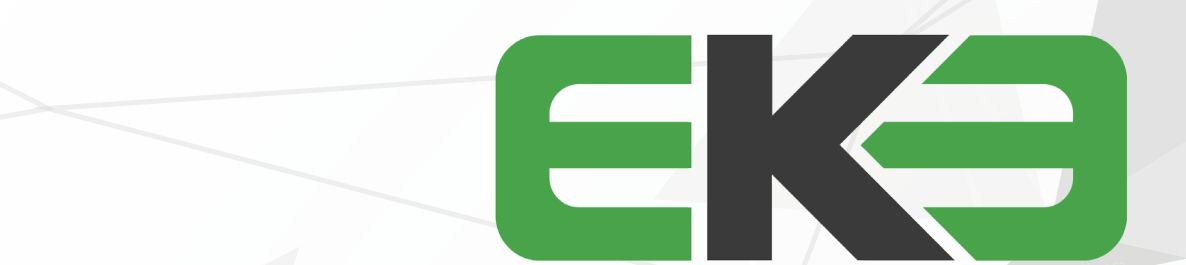

## 

### TABLE OF CONTENTS

pg 2 | GETTING STARTED pg 3 | HOW TO USE pg 4 | SETTINGS AND CONFIGURATION pg 4 | SUPPORT THANK YOU FOR PURCHASING OUR EXTENSION FOR YOUR MAGENTO STORE. IF YOU HAVE ANY QUESTIONS THAT ARE BEYOND THE SCOPE OF THIS HELP FILE, PLEASE FEEL FREE TO EMAIL US FOR ADDITIONAL SUPPORT. THANKS SO MUCH!

## GETTING STARTED

Optimize the admin experience in your Magento store by eliminating the possibility of multiple Admins editing the same product or page at the same time essentially overwriting each other's changes.

Before installing it is recommended that you create a full backup of your Magento site.

1. Log in to your Magento Admin panel and disable Magento Compiler if enabled by going to System > Tools > Compilation.

2. Connect to your site's server via your preferred FTP client and upload the extension files.

3. After the file upload is completed return to the admin panel and refresh your Magento cache by going to System > Cache Management.

4. Log out and log back into the admin panel to refresh the account and module permissions (otherwise you'll receive a 404 error when trying edit the module settings).

5. Re-Enable Magento Compiler if originally enabled by going to System > Tools > Compilation.

6. The module can be configured and enabled by visiting System > Configuration on the left navigation EKE DIGITAL section select the Currently Edited tab

| Configuration         |               | Checks if another admin is editing a product, page, block or widge<br>For questions or support requests please email us at support@ek |
|-----------------------|---------------|----------------------------------------------------------------------------------------------------|
| GENERAL               |               | · · · · · · · · · · · · · · · · · · ·                                                                                                 |
| General               | Configuration |                                                                                                    |
| Web                   |               |                                                                                                    |
| Design                | Enable        | Enable                                                                                                    |
| Currency Setup        |               |                                                                                                    |
| Store Email Addresses |               |                                                                                                    |
| Contacts              |               |                                                                                                    |
| Reports               |               |                                                                                                    |
| Content Management    |               |                                                                                                    |
| EKE DIGITAL           |               |                                                                                                    |
| Currently Edited      |               |                                                                                                    |
| CATALOG               |               |                                                                                                    |
| Catalog               |               |                                                                                                    |
| Configurable Swatches |               |                                                                                                    |
| Inventory             |               |                                                                                                    |
| Google Sitemap        |               |                                                                                                    |
| RSS Feeds             |               |                                                                                                    |
| Email to a Friend     |               |                                                                                                    |
| CUSTOMERS             |               |                                                                                                    |
| Newsletter            |               |                                                                                                    |

#### 

# HOW TO USE

After the extension is successfully installed it will automatically start to work. The Admin Currently Editing Extension monitors product pages, CMS pages, Static Blocks section and the Widgets section and logs if an Admin edits one of these. If another admin attempts to edit the same one they are greeted with a pop-up informing them which admin is currently editing it and it prevents them from editing the content. You can disable it by going to the system -> configuration -> settings, on the left navigation under the EKE DIGITAL section, select the Currently Edited settings.

| board Sales Catalog | Customers Promotions Newsle         | ller CMS Reports System                                                                |                                                                                                    |                                                                                                    |
|---------------------|-------------------------------------|----------------------------------------------------------------------------------------|----------------------------------------------------------------------------------------------------|----------------------------------------------------------------------------------------------------|
| ct Information      | S Large Screen TV 50-Inch (Default) |                                                                                        |                                                                                                    | Back Reset  Delete Delete                                                                                                    |
| eral                |                                     |                                                                                        |                                                                                                    |                                                                                                    |
|                     |                                     |                                                                                        |                                                                                                    |                                                                                                    |
|                     |                                     |                                                                                        |                                                                                                    |                                                                                                    |
| es                  |                                     |                                                                                        |                                                                                                    | us at magnis dis participat montos, passatur ridiculus mus. Curabitur qui                                                                                 |
| urring Profile      |                                     |                                                                                        | itae ut diam. Nulla nec orci mi. Quisque efficitur nulla eu nulla vestibulum semper. In vitae                                                                                               | egestas ex. Donec at felis id lorem fringilla pretium. Ut vulputate est id ve                                                                             |
|                     |                                     | vel dapibus. Nulla rhoncus scelerisque                                                 |                                                                                                    | ec tells pulvinar dignissim id quis ante, in blandit tonor et ligula malesuad                                                                             |
|                     |                                     | <                                                                                      | nperdier condimentum. Sed tincidunt metus accumsan luctus venicula, in viverra ante lib<br>suere, tortor purus porttitor risus, eu egestas eros nisl ac nisl. Sed porttitor, neque vel con  | ero, sit amet lacinia arcu cursus eu. Phaseilus termentum arcu quis justo s<br>gue venenatis, enim turpis egestas felis, id rhoncus nunc ante vitae diam. |
|                     |                                     | cras rhoncus diam vitae fringilla pi                                                   | osuere. Mauris ultricies mauris a fringilla dapibus. Praesent volutpat mauris enim, in solli                                                                                                | citudin mauris consectetur sed. Vestibulum feugiat tristique purus, non sol                                                                               |
|                     |                                     | mauris vitae lectus tincidunt blandit sed<br>luctus interdum. Ut ligula leo, blandit a | d ac purus. Duis orci urna, fermentum eget pharetra at, pellentesque a tortor. Curabitur se<br>t risus a, bibendum vulputate lectus. Nulla facilisi. Praesent molestie convallis ipsum, cor | ed molestie magna, eu sollicitudin nibh. Interdum et malesuada fames ac<br>Isequat elementum turpis lacinia vitae. Curabitur a ante elit. Fusce quis m    |
|                     |                                     |                                                                                        |                                                                                                    |                                                                                                    |
|                     |                                     |                                                                                        |                                                                                                    |                                                                                                    |
|                     |                                     | WYSIWYG Editor                                                                         |                                                                                                    |                                                                                                    |
|                     |                                     | Lorem ipsum dolor sit amet, consectate<br>Sed ut nisi non dui commodo dict             | ur adinierina cit Mune locule collicitudio mi non tomnor Dum coelle notoaux nonotibue.                                                                                                    | st mannis dis parturient montes, nascetur ridiculus mus. Curabitur quis tur<br>as ex. Donec at felis id lorem fringilla pretium. Ut vulputate est id ve   |
|                     |                                     | fames ac ante ipsum primis in fau<br>vel dapibus. Nulla thoncus sceler                 | This product is currently being edited by: jsmith                                                                                                    | pulvinar dignissim id quis ante. In blandit tortor et ligula malesuad                                                                                     |
|                     |                                     | Aliquam pharetra dolor sed eros i                                                      |                                                                                                    | diacinia arcu curcus au. Phasalius farmantum arcu quis justo scali                                                                                        |
|                     |                                     | Quisque facilisis, mauris in porttite                                                  | Go Back                                                                                                    | nenatis, enim turpis egestas felis, id rhoncus nunc ante vitae diam                                                                                       |
|                     |                                     | Cras rhoncus diam vitae fringilla                                                      |                                                                                                    | the consectator and Meetiholom fauniat trictione purries pop collicit                                                                                     |
|                     |                                     | vitae lectus tincidunt blandit sed ac pur<br>interdum. Ut ligula leo, blandit at risus | rus. Duis oci uma, fermenatum egit phartera at, pellentesque a fortor. Curabitir sed mole<br>a, bibendum vulputate lectus. Nulla facilisi. Praesent molestie convaliis ipsum, consequa      | stie magna, eu sollicitudin nibh. Interdum et malesuada fames ac ante ips<br>t elementum turpis lacinia vitae. Curabitur a ante elit. Fusce quis mi quam  |
|                     |                                     | WYSIWYG Editor                                                                         |                                                                                                    |                                                                                                    |
|                     |                                     | tempor. Cum sociis natoque pen                                                         |                                                                                                    |                                                                                                    |
|                     |                                     |                                                                                        |                                                                                                    |                                                                                                    |
|                     | Set Product as New from Date        |                                                                                        |                                                                                                    |                                                                                                    |
|                     | Set Product as New to Date          |                                                                                        |                                                                                                    |                                                                                                    |
|                     |                                     | Enabled                                                                                | ¥                                                                                                    |                                                                                                    |
|                     | URL Key                             |                                                                                        |                                                                                                    |                                                                                                    |
|                     |                                     |                                                                                        |                                                                                                    |                                                                                                    |
|                     |                                     |                                                                                        |                                                                                                    |                                                                                                    |

#### 

## SETTINGS AND CONFIGURATION

ENABLE

By setting this to disabled, it will stop the extension from tracking which admin user it editing which product, page, etc. and will prevent the popup notification from displaying. This can be used to troubleshoot or temporarily disable the extension if you're experiencing any issues.

## SUPPORT

For any questions, concerns or troubleshooting assistance please email support@ekedigital.com.